薬VANPCで通信できなかった際の対処イメージ図

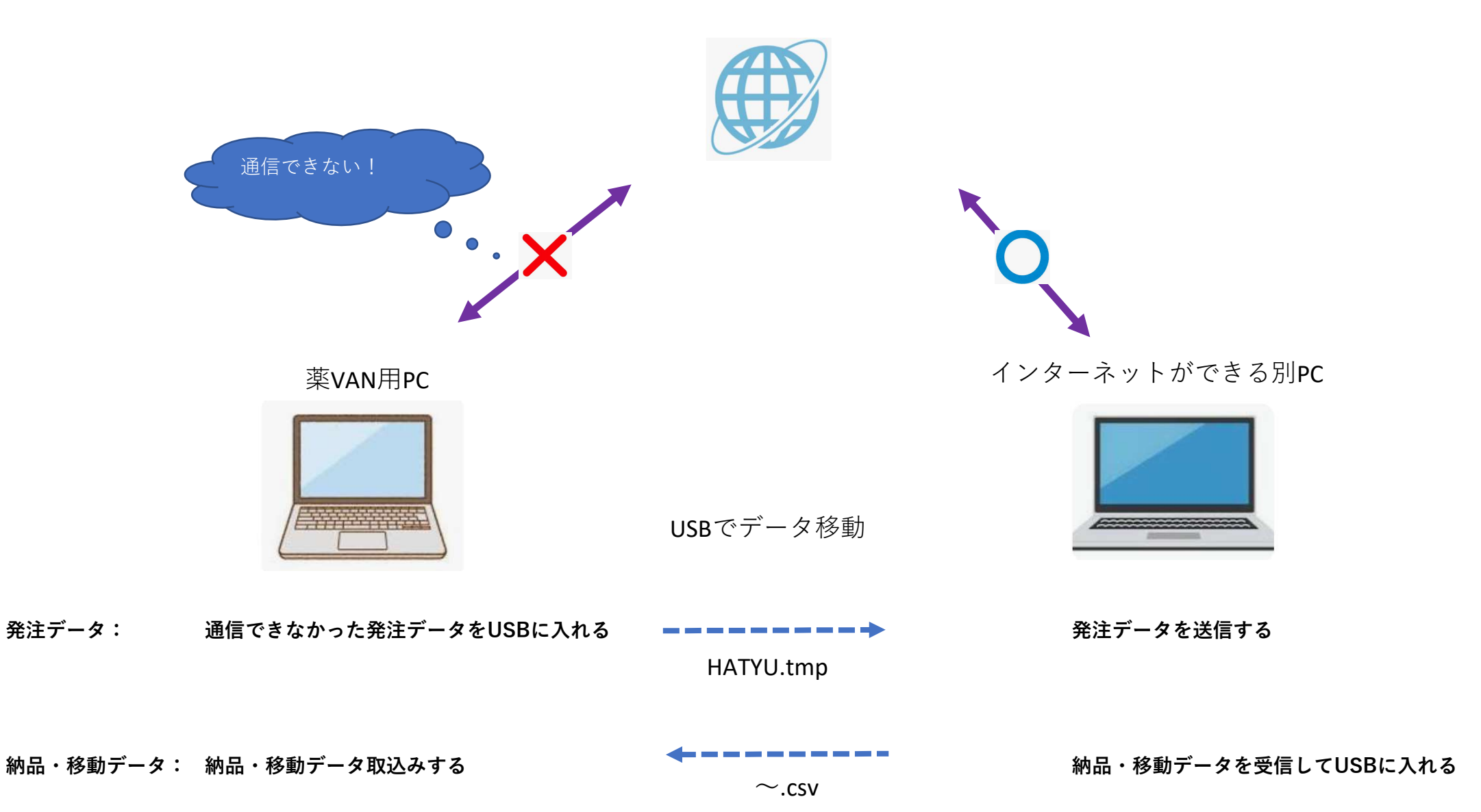

# 【薬VAN】発注・納品送受信ツール設定手順

事前準備

#### ※事前準備作業は薬VANの入っているパソコンで行う作業です。

薬VANの入っているパソコンの「Cドライブ→SDN→ini」の中にある 「zaiko.ini」をUSBメモリなどにコピーしておきます。

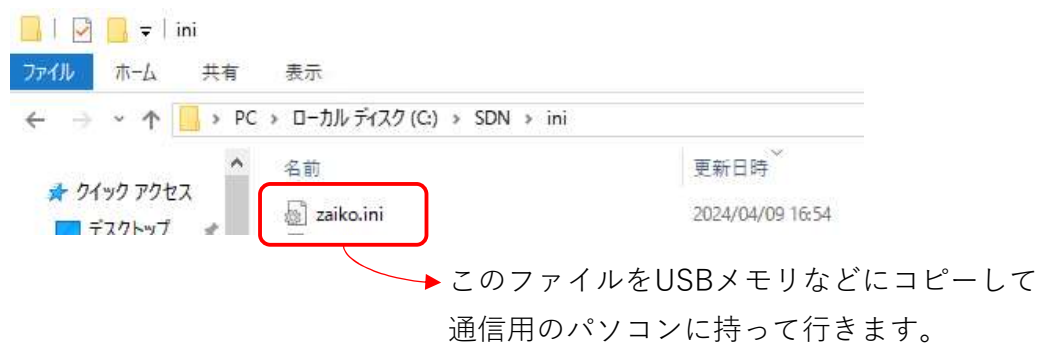

## ※以下の作業はインターネット利用可能なパソコンで行う作業です。

1.薬VANのHPにある各種資料よりツールをダウンロードします。

%https://www.ois92.co.jp/k-van/distributors/public.php

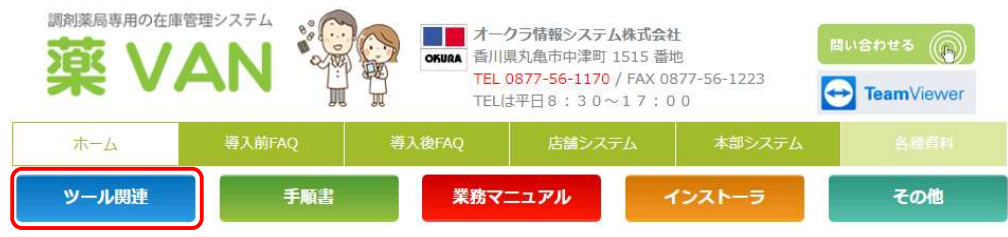

各種資料 ダウンロード

#### 上記メニューより該当ボタンを押してください。

※ツール関連をクリック

| 調剤薬局専用の在庫 | AN     |        | <b>クラ情報システム株式会</b><br>県丸亀市中津町 1515 番<br>0877-56-1170 / FAX 0<br>は平日8:30~17:0 | 社<br>地<br>877-56-1223<br>0 0 | まい合わせる<br>・<br>TeamViewer |
|-----------|--------|--------|------------------------------------------------------------------------------|------------------------------|---------------------------|
| 水一本       | 導入前FAQ | 導入後FAQ | 店舗システム                                                                       | 本部システム                       | 各種資料                      |
| ツール関連     | 手順書    | 業務マ    | ニュアル                                                                         | インストーラ                       | その他                       |

#### 各種資料 ダウンロード

| ファイル名                 | 説明                 | 更新日時       | ファイルサイズ |               |
|-----------------------|--------------------|------------|---------|---------------|
| 新ポータル入替ツール.zip        | 新ポータル入替ツール         | 2023/09/05 | 1843KB  | ダウンロード        |
| 薬VANDBリカバリツール.zip     | 葉VANDBリカバリツール      | 2023/12/14 | 1299KB  | <u>ダウンロード</u> |
| 薬VANDBリカバリツールの使い方.pdf | 葉VANDBリカバリツールの使い方  | 2023/12/18 | 1032KB  | ダウンロード        |
| 8月薬価更新ツール.mdb         | 8月薬価更新のツール         | 2023/06/14 | 872KB   | ダウンロード        |
| 6月薬価更新ツールの使い方.pdf     | 6月薬価更新ツールの使い方      | 2023/06/08 | 762KB   | ダウンロード        |
| 6月薬価更新ツール.mdb         | 6月薬価更新のツール         | 2023/06/12 | 836KB   | ダウンロード        |
| 11月薬価更新ツールの使い方2.pdf   | 11月薬価更新ツールの使い方     | 2022/09/22 | 760KB   | ダウンロード        |
| 11月薬価更新ツール.mdb        | 11月薬価更新のツール        | 2022/09/20 | 700KB   | ダウンロード        |
| ShowMyPC3620.exe      | リモートソフト (ShowMyPC) | 2021/12/06 | 2695KB  | ダウンロード        |
| SDN_TRAN.zip          | 別パソコンからの通信用ツール     | 2024/04/11 | 2156KB  | ダウンロード        |

|※|SDN\_TRAN.zip」の行にあるダウンロードをクリック

2.ダウンロードファイル(SDN\_TRAN.zip)を解凍します。

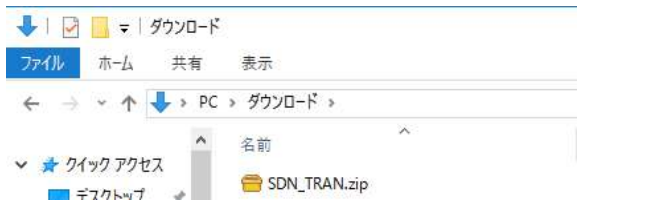

3.解凍で作成されたフォルダ(SDN\_TRAN)を切り取って

| СК                            | ライ           | ブ直     | 下に則    | 占り付け        | ます。            |                  |             |
|-------------------------------|--------------|--------|--------|-------------|----------------|------------------|-------------|
| 🏪 I 📝                         | <b>-</b> = 1 |        |        | ドライブ ツール    | ローカル ディスク (C:) |                  |             |
| ファイル                          | 木-ム          | 共有     | 表示     | 管理          |                |                  |             |
| $\leftrightarrow \rightarrow$ | · ^          | 🛀 > PC | » ローカル | · ディスク (C:) |                |                  |             |
| u = h/                        | אַקע         | ^      | 名前     |             |                | 更新日時             | 種類          |
| * # 21                        | 77776        | ^      | SDM    | TRAN        |                | 2024/04/10 16:08 | ファイル フォルダー  |
| Σ                             | 77627        | я      | OIS    | C           |                | 1014/01/11 10.14 | 7-71 7-11 R |

4.Cドライブ→SDN\_TRAN→iniへ移動します。

5.事前準備でUSBメモリなどに用意したzaiko.iniを貼り付けます。

| - 1 -                    | 🚺 🛛 🖬   | ni   |                   |                      |  |
|--------------------------|---------|------|-------------------|----------------------|--|
| Jeth                     | 本-4     | 共有   | 表示                |                      |  |
| $\leftarrow \rightarrow$ | ~ ^     | > PC | » ローカル ディスク ((    | C:) > SDN_TRAN > ini |  |
| ★ 54                     | (ック アクセ | x ^  | 名前<br>🚮 zaiko.ini | 0                    |  |

6.一つ上のフォルダ(Cドライブ→SDN\_TRAN)に移動します。

7.中にある「薬VAN納品データ受信」と「薬VAN発注データ送信」をコピーし、 デスクトップ上に貼り付けます。

以上で準備は完了です。

## 発注データ保存手順

※この作業は薬VANの入っているパソコンで行う作業です。

薬VANで通常の発注確定、通信を行って下さい。通信エラーになりますが 発注データは作成されるのでUSBメモリに保存します。

1.Cドライブ→SDN→hatyuに移動します。

| iatyu          |                                                                                                    |                                                                                                    |               |
|----------------|----------------------------------------------------------------------------------------------------|----------------------------------------------------------------------------------------------------|---------------|
| 共有             | 表示                                                                                                    |                                                                                                    |               |
| ) []<br>- 貼り付け | ※ 切り取り<br>バスのコピー<br>ショートカットの貼り付け     ショートカットの貼り付け     ジョートカットの比り     ジョートカットの貼り付け     ジョートカットの貼り     ジョートカットの     ジョートカットの     ジョートカットの     ジョートカットの     ジョートカットの     ジョートカットの     ジェーショーショーショーショーショーショーショーショーショーショーショーショーショー | - 移動先。<br>- ◎ コピー先・                                                                                                    | × 削除<br>■↓名前  |
| クリップオ          | デード                                                                                                    | 3                                                                                                    | 坚理            |
| > PC           | > OS (C:) > SDN > hatyu                                                                                                    | L                                                                                                    | ~             |
| ^              | 名前                                                                                                    |                                                                                                    |               |
| F              | HACHU.tmp                                                                                                    |                                                                                                    |               |
|                | atyu<br>共有<br>- 貼り付け<br>クリップオ<br>- PC                                                                                                    | atyu<br>共有 表示<br>① ぷ 切り取り<br>※ パスのコピー<br>- 貼り付け ⑦ ショートカットの貼り付け<br>クリップボード<br>→ PC → OS (C:) → SDN → hatyu<br>^ 名前<br>ト ① HACHU.tmp | atyu<br>共有 表示 |

2.発注データ(HACHU.tmp)を切り取ってUSBメモリに貼り付けます。

## 注意!!必ず切り取って下さい。

コピーすると発注が重複する原因になります。

以上で発注データの保存は完了です。

## 発注送信手順

## ※この作業はインターネット利用可能なパソコンで行う作業です。

1.Cドライブ→SDN\_TRAN→hatyuに移動します。

2.USBメモリ等を挿し、準備してもらった発注データ(HACHU.tmp)を

| 以下のように <b>切り取って</b> 貼り付けます。       |                                                   |
|-----------------------------------|---------------------------------------------------|
| 🛫   📝 📙 =   ドライブ ツール USBドライブ (E:) | 🛄 l 🕗 🧮 🖛 l hatyu                                 |
| ファイル ホーム 共有 表示 管理                 | ファイル ホーム 共有 表示                                    |
| ← → ✓ ↑   PC → USBドライブ(E)         | ← → ~ ↑ 📃 > PC > ローカルディスク (C:) > SDN_TRAN > hatyu |
| ▲ 名前 へ<br>オ クイック アクセス             | ★ クイック アクセス                                       |
| ■ デスクトップ ★ 日本 HACHU.tmp           | ■ テスクトップ ォート ちんり付け                                |

# 注意!!必ず切り取って下さい。

コピーすると発注が重複する原因になります。

3. デスクトップ上にある「薬VAN発注データ送信」をダブルクリックで実行します。 ※送信が終わるまで黒い画面が表示されます。

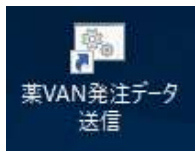

4.送信が終わると以下の表示が出ますのでEnterキーを押します。

■ 葉VAN発注データ送信

| *****               |   |
|---------------------|---|
| 公発注デー友送信…正常終了公…     |   |
| $\tilde{\phi}$      |   |
| は注するには局いも二素通してください。 |   |
| 腕1)りつには凹がキーを押してくたらい | • |

5.「1」で開いていた「hatyu」フォルダを確認し、

「2」で貼り付けた発注データがなくなっていることを確認します。

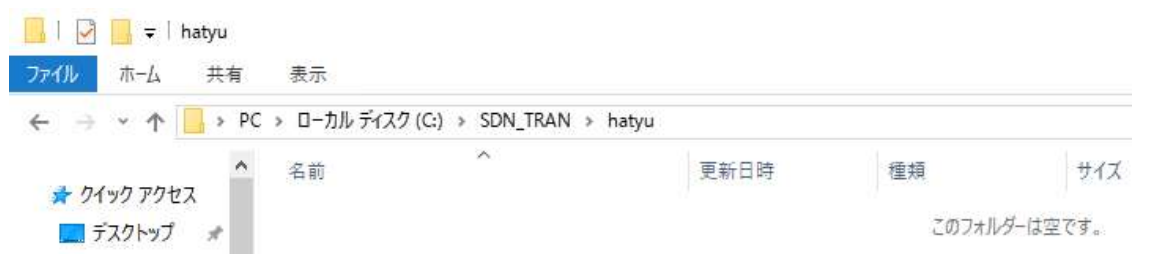

以上で送信作業は完了です。

#### 納品・移動受信手順

#### ※この作業はインターネット利用可能なパソコンで行う作業です。

1. デスクトップ上にある「薬VAN納品データ受信」をダブルクリックで実行します。 ※受信が終わるまで黒い画面が表示されます。

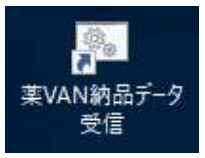

2.受信が終わると以下のような表示が出ますのでEnterキーを押します。 ※画面に表示される行数は受信したファイル数に応じて増減します。

3.Cドライブ→SDN\_TRAN→nohinに移動します。

4.以下のように受信したデータが並んでいますのですべて選択し、

USBメモリ等に切り取って貼り付けます。

| 🦲   🔄 📴 🗸   nohin                                                                                                    | T    | 🔄 📙 🖛                    |        |        | ドライブ ツール            | USBドライブ (E:) |
|----------------------------------------------------------------------------------------------------|------|--------------------------|--------|--------|---------------------|--------------|
| ファイル ホーム 共有 表示                                                                                                    | 77   | 1ル ホーム                   | 共有     | 表示     | 管理                  |              |
| ←                                                                                                    | ~    | → * ↑                    | 👳 > PC | > USBド | ライブ (E:)            |              |
| <ul> <li>▲ クイック アクセス</li> <li>▲ デスクトップ</li> <li>▲ ダウンロード</li> <li>▲ ダウンロード</li> <li>▲ ダウンロード</li> <li>▲ 名前</li> <li>▲ ジウンロード</li> <li>▲ 名前</li> <li>▲ 名前</li> <li>▲ ジウンロード</li> </ul> | 打け取る | ★ クイック アク<br><del></del> | 27     | 名前     | 8上 () <del>(月</del> | ^            |
| 2220240402081542999999888200465.csv                                                                                                    | 別り取る |                          |        |        | ロッソ                 | •)           |

## 注意!!必ず切り取って下さい。

コピーすると納品が重複する原因になります。

以後の作業は薬VANの入っている端末で行います。

※この作業は薬VANの入っているパソコンで行う作業です。

1. USBメモリを薬VANの端末に挿してUSBドライブを開きます。

| 🖸 🚺 🖛                       |                 |                                                                   | 管理                                                                   | USB ドライブ (E:)                                   |          |
|-----------------------------|-----------------|-------------------------------------------------------------------|----------------------------------------------------------------------|-------------------------------------------------|----------|
| (ル ホーム                      | 共有              | 表示                                                                | ドライブ ツール                                                             |                                                 |          |
| ★ ↓<br>ック アクセス コピー<br>ン留めする | - 貼り付1<br>クリップi | <mark>メ</mark> 切り<br><u>™</u> パス<br><sup>†</sup> ।<br>デショ・<br>ポード | 取り<br>のコピー<br>-トカットの貼り付け                                             | ■ 移動先・ ×<br>■ 北-先・ 単<br>整理                      | 削除<br>名前 |
| → · <b>↑</b> •              | ∎ > USB         | 3 ドライブ (E                                                         | :)                                                                   | ÷                                               | 1        |
| ■ PC                        | <b>۴</b>        | 名前<br><sup>1</sup> 2220<br><sup>1</sup> 2220<br><sup>1</sup> 2220 | )2404011741489999998<br>)2404020601179999998<br>)2404020815429999998 | 388002202.csv<br>388222070.csv<br>388200465.csv |          |

※画面に表示される行数は受信したファイル数に応じて増減します。

2.ファイルを切り取ってCドライブ→SDN→nohinに貼り付けます。

| 🔜   🖸 🛄 🖛   n           | ohin                                         |                                                                      |                                  |              |
|-------------------------|----------------------------------------------|----------------------------------------------------------------------|----------------------------------|--------------|
| ファイル ホーム                | 共有 表示                                        |                                                                      |                                  |              |
| クイックアクセス コピー<br>にビン留めする |                                              | り<br>コピー<br>-カットの貼り付け                                                | 🙀 移動先。<br>🛄 コピー先。                | × 削除<br>■ 名前 |
|                         | クリップボード                                      |                                                                      | 3                                | 整理           |
| ← → • ↑                 | > PC > OS (C:)                               | → SDN → nohin                                                        |                                  | ~            |
| PC                      | ▲ 名前                                         | ^                                                                    |                                  |              |
| 🗊 3D オブジェク<br>➡ ダウンロード  | 22202404<br>22202404<br>22202404<br>22202404 | 01174148999999888002<br>02060117999999888222<br>02081542999999888200 | 2202.csv<br>2070.csv<br>0465.csv | 2            |

注意!!必ず切り取って下さい。

コピーすると納品が重複する原因になります。

3.薬VANの通信画面で移動入庫データ受信、仕入データ受信にチェックをつけます。 ※他の通信にチェックがついているとエラーになります。

キーボードの「F2」を押して画面左下の「ファイル取込」をクリックします。

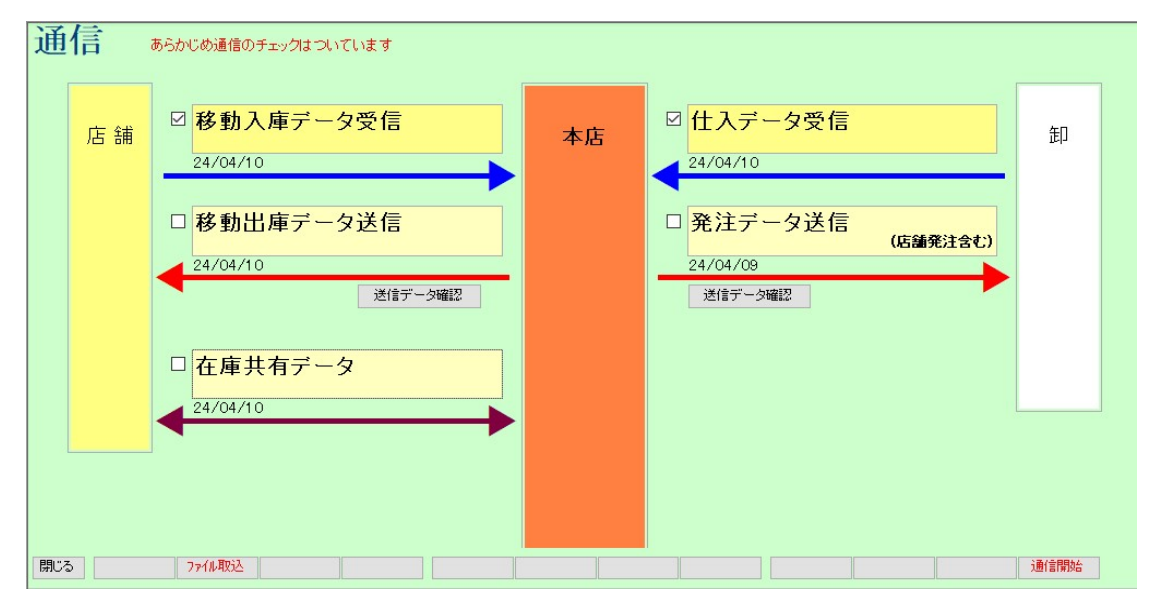

4.「はい」をクリックすると納品・移動データが薬VANに取り込まれます。

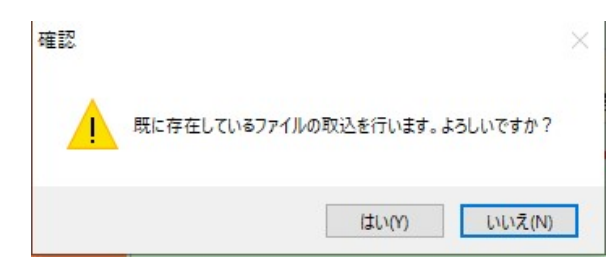